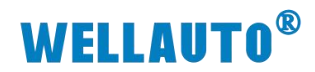

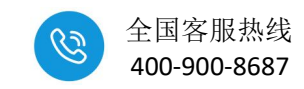

# FAQ HMI 触摸屏软件配方使用

| <i>-</i> , | 简介                                               | 2        |
|------------|--------------------------------------------------|----------|
| <u> </u>   | 触摸屏软件配方创建                                        | 2        |
|            | 1.打开触摸屏软件                                        | 2        |
|            | 2.建立工程,选择 HMI 7022 触摸屏对应工程配置                     | 2        |
|            | 3.点击工具选择配方组态设计                                   | 3        |
|            | 4.进入配方组态设计然后点击文件建立所需的配方组                         | 4        |
|            | 5.右键点击新增配方组可实现以下功能                               | 5        |
|            | <b>6.</b> 配方的"行"和"列"设置,设置好记得保存                   | 5        |
|            | 7.配方配置完成后打开用户窗口,双击"配方示例"用户窗口                     | 6        |
|            | 8.建立配方动画                                         | 6        |
|            | 9. 配方绑定完成显示状态                                    | 8        |
|            | 10. 模拟运行显示状态                                     | 8        |
| Ξ.         | PIC 数据监视                                         | <u>م</u> |
| `          | 1                                                | د<br>م   |
|            | 2 配方动画绑定变量                                       |          |
|            | 2. 电力·尔西尔之文主···································· | 11       |
|            | ● 入 1/1 111 1 1 1 1 1 1 1 1 1 1 1 1 1 1 1        | ÷ +      |

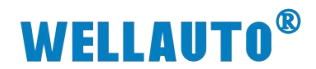

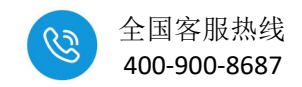

一、简介

本文介绍 Wellauto HMI Software-V1.3 触摸屏软件 "配方" 功能的使用方式。

硬件要求:

Wellauto HMI Software-V1.3 触摸屏软件支持的华茂欧特对应型号的触摸屏, 本文以 AU7 HMI 7022 触摸屏为例介绍。

软件要求:

Wellauto HMI Software-V1.3 版本触摸屏软件。

### 二、触摸屏软件配方创建

1.打开触摸屏软件

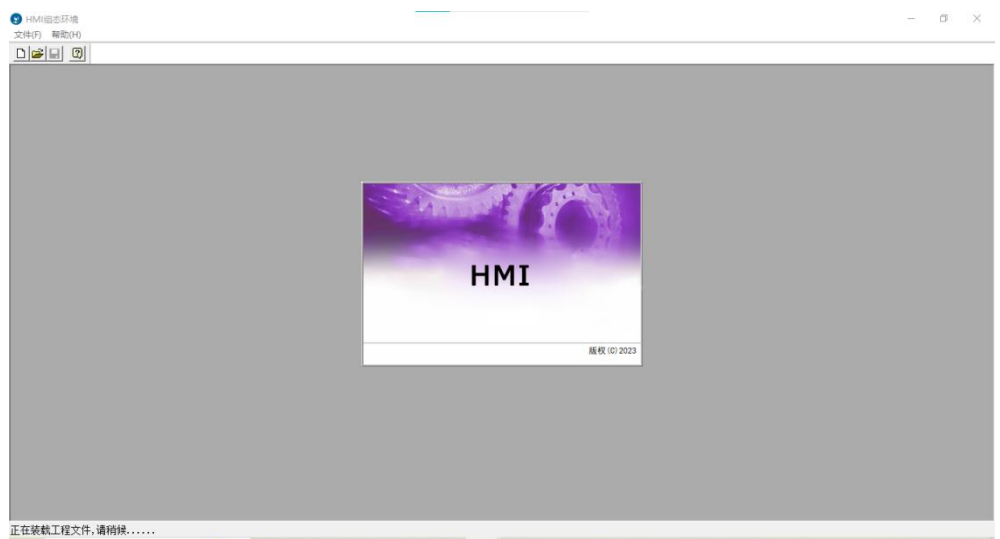

2.建立工程,选择 HMI 7022 触摸屏对应工程配置

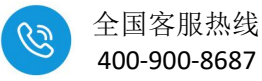

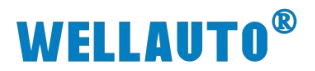

| :件(F) | 编辑(E)                  | 查看(V)     | 插入(I)                 | 工具(T)  | 窗口(W) | 帮助(H)  |
|-------|------------------------|-----------|-----------------------|--------|-------|--------|
| 新     | 建工程(N)                 |           |                       |        |       | Ctrl+N |
| 打开    | FIT程(O)                |           |                       |        |       | Ctrl+O |
| 关     | 和工程                    |           |                       |        |       |        |
| 保存    | 9工程                    |           |                       |        |       | Ctrl+S |
| It    | 呈另存为(A                 |           |                       |        |       |        |
| 自調    | 动保存设置                  | l         |                       |        |       |        |
| 打印    | 印设置(U)                 |           |                       |        |       |        |
| 打日    | 印预览(V)                 | •         |                       |        |       |        |
| 打印    | 汩(P)                   |           |                       |        |       | Ctrl+P |
| It    | 呈设置                    |           |                       |        |       |        |
| 10    | : <mark>\Users\</mark> | .\Desktor | o∖温控测i                | 式平台    |       |        |
| 2 0   | :\Users\               | .\华艺双工    | 位触摸屏                  | (4)    |       |        |
| 3 0   | ):\公司HM                | II组态环境    | /\\ <mark>一</mark> 体机 | 几画面\新致 | 畫工程0  |        |
| 4 0   | C:\Users\              | .\Desktop | ⊳∖华艺双                 | 工位触摸屏  | ŧ     |        |
| 退出    | 出(X)                   |           |                       |        |       |        |

| •   | 1.15.41 | 10 + IT HA |  |
|-----|---------|------------|--|
| ల   | mivii   | 祖心いや鬼      |  |
| 1.2 | 121021  |            |  |

准备就绪,等待操作。

3.点击工具选择配方组态设计

- 0 ×

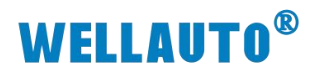

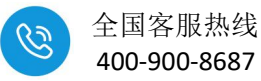

| HMI组态环境                 |                                                                                 |                      |                                                                                                    | - | ٥ | × |
|-------------------------|---------------------------------------------------------------------------------|----------------------|----------------------------------------------------------------------------------------------------|---|---|---|
| 文件(E) 编辑(E) 查看(V) 插入(I) | 工具(I) 窗口(W) 報                                                                   | 助( <u>H</u> )        |                                                                                                    |   |   |   |
|                         | 组志检查<br>下载工程<br>上传工程<br>模拟运行<br>组态对象浏览<br>数运动象总督换<br>文本查找替换<br>使用计数检查<br>清除未用空量 | F4<br>F5<br>F6<br>F7 | デミ! 団 氏 中文 マ F合: D/公司HMI組志玩集/WELLAUTO HMI SOFTWARE-VI.3.新建工程9.HMI* つ じ 尾属 主控部ロ ◇ 设备部ロ 闘 用庁部ロ 参 实时数据库 対 运行策略 武 方示例 新建部ロ 前 |   |   |   |
|                         | 工程运行期限<br>工程文件压缩<br>工程密码设置<br>工程字体管理<br>工程文件保护                                  |                      | 窗口履性                                                                                                    |   |   |   |
|                         | 元件图库管理                                                                          |                      |                                                                                                    |   |   |   |
|                         | 动画构件管理                                                                          |                      |                                                                                                    |   |   |   |
|                         | 用户权限管理                                                                          |                      |                                                                                                    |   |   |   |
|                         | 配方组态设计                                                                          |                      |                                                                                                    |   |   |   |
|                         | 报告统一配置<br><b>夕</b> 万吉                                                           |                      |                                                                                                    |   |   |   |
|                         | 多语言<br>操作日志设置                                                                   |                      |                                                                                                    |   |   |   |
|                         |                                                                                 |                      | -                                                                                                    |   |   |   |

4.进入配方组态设计然后点击文件建立所需的配方组

| ● ● ● ● ● ● ● ● ● ● ● ● ● ● ● ● ● ● ●                                                                                                    | HMI组态环境<br>文件(F) 编辑(F) 音看(V) 插入(I) 工具(T) 窗口(W) 報助(I) | Ĵ.                                        |                   |  |
|----------------------------------------------------------------------------------------------------|------------------------------------------------------|-------------------------------------------|-------------------|--|
| ■ 配方組态设计<br>文件(行) 編編(E) 格式(M) 報助(H)<br>新編配方組(N) CH+N<br>保存配方(S) Ctrl+S<br>制約配方組(D) CH+D<br>拷贝配方組(C) CH+C<br>相方組改名(R) Ctrl+R<br>組态結果检查(T) Ctrl+T<br>退出配方设计(Q) Ctrl+Q                                                                                                    |                                                      | -<br>                                     |                   |  |
| ■ 配方追念设计 - □ ×<br>文件(F) 编辑(E) 格式(M) 春助(H)<br>■ 解释配方组(N) Ctrl+S<br>■ 解释配方组(O) Ctrl+S<br>■ 解释配方组(O) Ctrl+S<br>■ 所和方组(G) Ctrl+S<br>和 0 使用变量名作列标题名<br>配方追款名(R) Ctrl+R<br>通达指示设计(C trl+R<br>通达加方设计(Q) Ctrl+Q                                                                 |                                                      |                                           |                   |  |
| 文化作, 需報信: 格式(M) 春助(H)       新聞配方組(N)     Ctrl+N       解存配方(S)     Ctrl+S       耐粉配方組(O)     Ctrl+D       消費配方組(G)     Ctrl+C       通方組(X)     Ctrl+S       動粉配方組(O)     Ctrl+B       通知配方組(C)     Ctrl+C       通法試案检查(T)     Ctrl+R       通法配方设计(Q)     Ctrl+Q          |                                                      | ■ 配方細本沿社                                  | - n x             |  |
| 新聞配方組(N)     Ctrl+N     日 201     日 201     日 201     日 201       保存配方(S)     Ctrl+S     制約配方組(O)     Ctrl+S     名称     二       指列配方組(G)     Ctrl+R     日     使用变量名作列标题名       通方組改名(R)     Ctrl+R     日     使用变量名作列标题名       通志結果检查(T)     Ctrl+R     日     使用变量名作列标题名 |                                                      | 文件(F) 编辑(E) 格式(M) 帮助(H)                   |                   |  |
| 保存配方(5) Ctrl+S<br>動除配方(8(0) Ctrl+D<br>持贝配方(8(0) Ctrl+G<br>配方組改名(R) Ctrl+R<br>組态结果检查(T) Ctrl+T<br>通出配方设计(Q) Ctrl+Q                                                                                                    |                                                      | 新増配方组(N) Ctrl+N I 18日                     | • • • • • • • • • |  |
| 新除配方组(D) Ctrl+D 作用 使用 变量 名作 列标 题名<br>時 位用 变量 名作 列标 题名<br>耐方 组改 名(R) Ctrl+R<br>组示 结果检查(T) Ctrl+T<br>退出配方设计(Q) Ctrl+Q                                                                                                    |                                                      | 保存配方(S) Ctrl+S                            |                   |  |
| 拷贝配方组(G) Ctrl+G<br>耐方组改名(R) Ctrl+R<br>组示结果检查(T) Ctrl+T<br>退出配方设计(Q) Ctrl+Q                                                                                                    |                                                      | 劃除配方组(D) Ctrl+D                           |                   |  |
| 組み組取者(r)         Curr R         資量名称         列标题           組本結果检查(T)         Ctrl+T         通出副方设计(Q)         Ctrl+Q                                                                                                    |                                                      | 拷贝配方组(G) Ctrl+G 1个数<br>副士組352(D) Ctrl - B | 0 使用变量名作列标题名      |  |
| 组态结果性重(1) Ctrl+1<br>通出面方设计(Q) Ctrl+Q                                                                                                    |                                                      |                                           | 变量名称 列标题          |  |
|                                                                                                    |                                                      | 组态结果检查(1) Ctrl+1                          |                   |  |
|                                                                                                    |                                                      | 退出配方设计(Q) Ctrl+Q                          |                   |  |
|                                                                                                    |                                                      |                                           |                   |  |
|                                                                                                    |                                                      |                                           |                   |  |
|                                                                                                    |                                                      |                                           |                   |  |
|                                                                                                    |                                                      |                                           |                   |  |
|                                                                                                    |                                                      |                                           |                   |  |
|                                                                                                    |                                                      |                                           |                   |  |
|                                                                                                    |                                                      |                                           |                   |  |
|                                                                                                    |                                                      |                                           |                   |  |
|                                                                                                    |                                                      |                                           |                   |  |
|                                                                                                    |                                                      |                                           |                   |  |
|                                                                                                    |                                                      |                                           |                   |  |
|                                                                                                    |                                                      |                                           |                   |  |

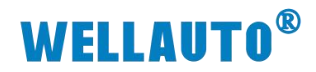

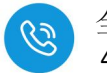

5.右键点击新增配方组可实现以下功能

| 🕲 HMI组态环境                                |                         |          |
|------------------------------------------|-------------------------|----------|
| 文件(E) 编辑(E) 查看(V) 插入(I) 工具(T) 窗口(W) 帮助(E | Ð                       |          |
|                                          |                         |          |
|                                          |                         |          |
|                                          |                         |          |
|                                          | ■ 配方组态设计                | - 🗆 X    |
|                                          | 文件(F) 编辑(E) 格式(M) 帮助(H) |          |
|                                          |                         |          |
|                                          | 師有即方组 配方组名称 配方组         | 0        |
|                                          | 配方项个数 1                 |          |
|                                          | E72280                  |          |
|                                          | 新増配方组(N) Ctrl+N         | 安里名称 列标题 |
|                                          | 保存配方(S) Ctrl+S          | 副方名称     |
|                                          | 删除配方组(D) Ctrl+D         |          |
|                                          | 拷贝配方组(G) Ctrl+G         |          |
|                                          | 配方组改名(R) Ctrl+R         |          |
|                                          | 组态结果检查(T) Ctrl+T        |          |
|                                          | 退出配方设计(Q) Ctrl+Q        |          |
|                                          |                         |          |
|                                          |                         |          |
|                                          |                         |          |
|                                          |                         |          |
|                                          |                         |          |
|                                          |                         |          |
|                                          |                         |          |

6.配方的"行"和"列"设置,设置好记得保存

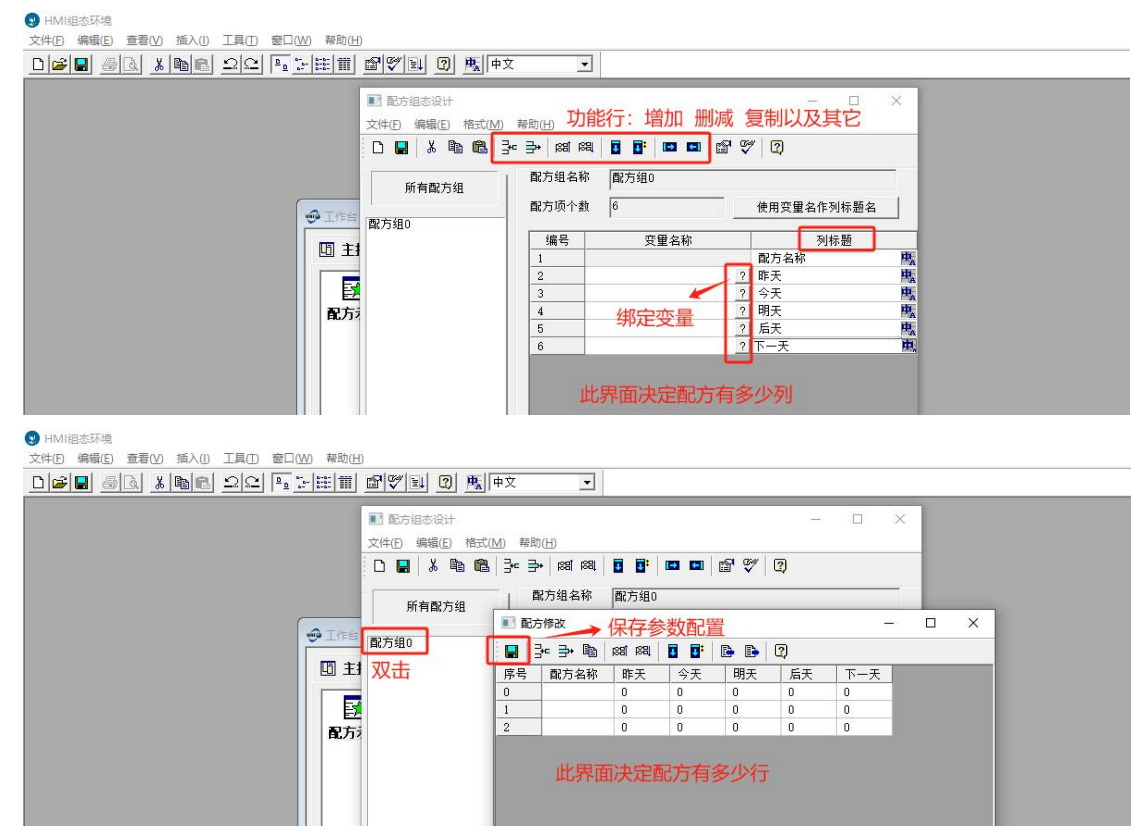

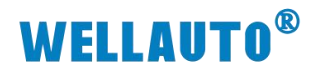

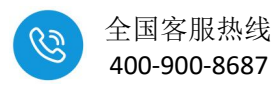

😗 HMI组态环境

| 又件(E) 編輯(E) 亘眉(Y) 御八(U) 工具(L) 図□(W) 帯 | (山)(日)                  |
|---------------------------------------|-------------------------|
|                                       |                         |
|                                       | ■ 配方组态设计                |
|                                       | 文件(E) 编辑(E) 格式(M) 帮助(H) |
|                                       |                         |

|         | 所有配方组 | 配方组名称 | 配方组0 |            |
|---------|-------|-------|------|------------|
| 100 工作台 | 殿方组の  | 配方项个数 | 6    | 使用变量名作列标题名 |
|         | 保存    | 编号    | 变量名称 | 列标题        |
|         |       | 1     |      | 配方名称       |
|         |       | 2     | ?    | 昨天         |
|         |       | 3     | ?    | 今天         |
| 配方      |       | 4     | ?    | 明天         |
|         |       | 5     | ?    | 后天         |
|         |       | 0     | 0    | TT         |

7. 配方配置完成后打开用户窗口,双击"配方示例"用户窗口

| 関 HMI组态环境                          |                                                                                                    |  |
|------------------------------------|----------------------------------------------------------------------------------------------------|--|
| 文件(E) 编辑(E) 查看(V) 插入(I) 工具(I) 窗口(W | の 帮助(出)                                                                                                    |  |
|                                    |                                                                                                    |  |
|                                    | <ul> <li>✓ I作告: D:公司HMI組态环境(WELLAUTO HMI SOFTWARE-V1.3(新建工程9.HMI* □ □ ● ●</li> <li>□ 主控窗口 ◇ 设备窗口 図 用户窗口 飽 实时数据库 針 运行策略</li> <li>○ ○ ●</li> <li>○ ○ ●</li> <li>○ ○ ○</li> <li>○ ○ ○</li> <li>○ ○ ●</li> <li>○ ○ ○</li> <li>○ ○ ○</li> <li>○ ○</li></ul> |  |

8.建立配方动画 在用户窗口中添加建立的配方

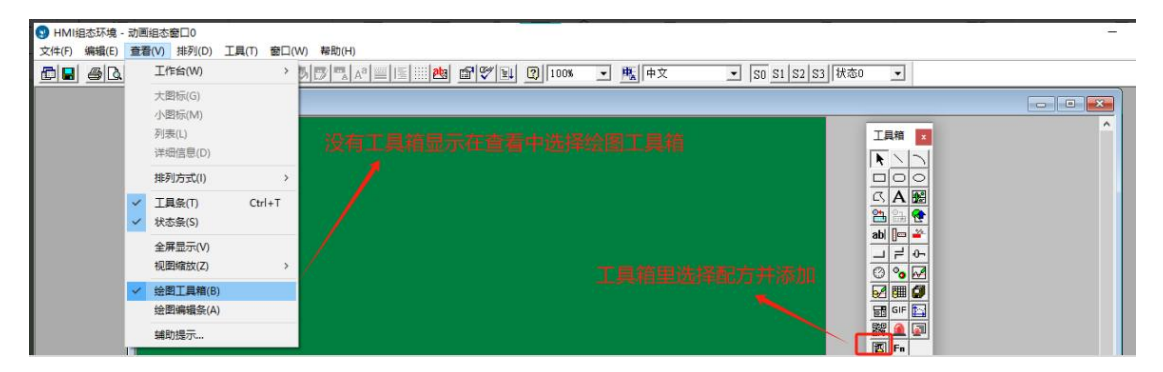

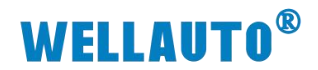

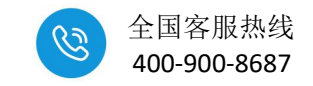

鼠标左键点击工具箱中的配方图标,然后在左侧绿色位置长按鼠标左键拉出"矩形方框", "矩形方框"大小决定配方显示界面的大小

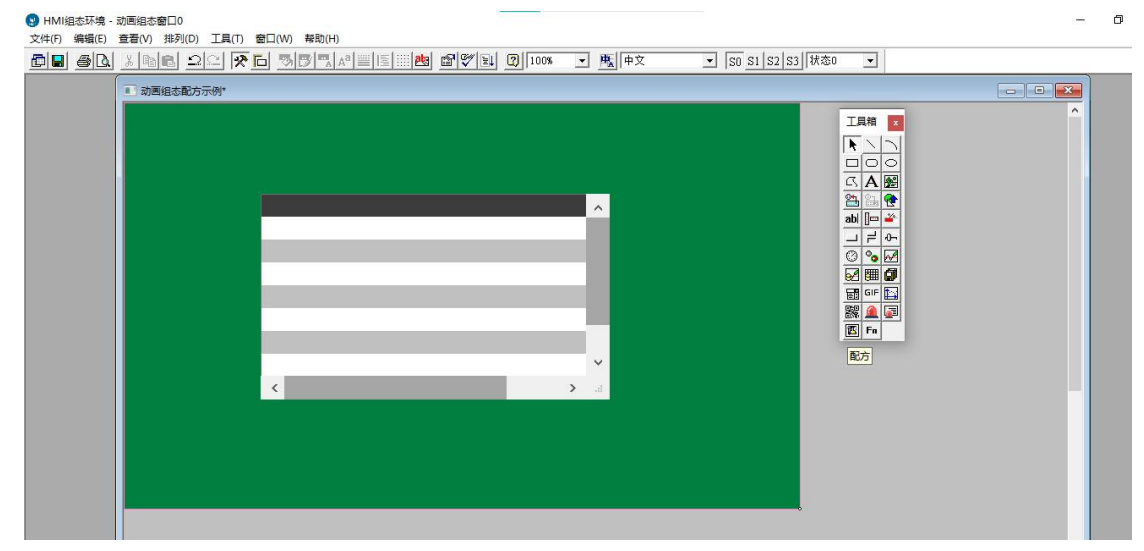

#### 双击配方选择正确的"配方组"

| <ul> <li>HMI組态环境 - 动画组态窗口0</li> </ul>     | - 0 × |
|-------------------------------------------|-------|
| 文件(F) 编辑(E) 查看(V) 排列(D) 工具(T) 窗口(W) 報助(H) |       |
|                                           |       |
|                                           | 8     |
|                                           |       |
| 基本属性 数据未渡 2                               |       |
|                                           |       |
| ■ 「「」「」「」「」「」」「」「」」「」「」」「」「」」「」」「」」「」」「」」 |       |
|                                           | 1     |
|                                           |       |
| 1. 1. 1. 1. 1. 1. 1. 1. 1. 1. 1. 1. 1. 1  |       |
|                                           |       |
|                                           |       |
|                                           |       |
|                                           |       |

### "全显示"是显示所有数据, "全编辑"是可更改相关数据

| 9 HM(組态环境 - 动画組态窗口0<br>文件(F) 編輯(E) 查看(V) 排列(D) 工具(T) 窗口(W) 帮助(H) | 配方构件属的                | 主设置                     |     |        | 更换函 | 方组后点击 |         |
|------------------------------------------------------------------|-----------------------|-------------------------|-----|--------|-----|-------|---------|
|                                                                  | 基本属性                  | <b>数据来源</b> i           | 可见度 |        |     |       | 状态0 -   |
|                                                                  | 配方<br>(<br>配方<br>- 显示 | 择<br>组 配方组(<br>置<br>:显示 | )   | -<br>- | 更新  | 夏位    |         |
|                                                                  | 序                     | 标题名                     | 显示  | 列宽     | 可编辑 | 对齐方式  |         |
|                                                                  | 1                     | 序号                      | ~   | 100    |     | 居中 ▼  |         |
|                                                                  | 2                     | 配方名称                    | ~   | 100    | ~   | 居中 🖌  | ab 📼 🗳  |
|                                                                  | 3                     | 昨天                      | ~   | 100    | ~   | 居中 🖌  |         |
|                                                                  | 4                     | 今天                      | ~   | 100    | ~   | 居中 🖌  | 0 00    |
|                                                                  | 5                     | 明天                      | ~   | 100    | ~   | 居中 🚽  |         |
|                                                                  | 6                     | 后天                      | ~   | 100    | ~   | 居中 🖌  | 🖬 GIF 🄛 |
|                                                                  | 7                     | 下一天                     | ~   | 100    | ~   | 居中 •  | 88 🔎 📼  |
|                                                                  | <                     | 2                       |     |        |     | >     | E Fn    |
|                                                                  | 权限                    | 检查                      |     | 确认     | 取消  | 帮助    |         |

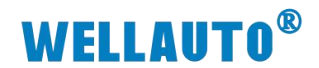

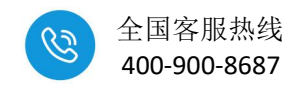

### 9. 配方绑定完成显示状态

HMI組态环境 - 动画組态窗口0 文件(F) 编辑(E) 查看(V) 排列(D) 工具(T) 窗口(W) 帮助(H)

| 席号  | 配方名称 | 昨天   | 今天   | 明天   | 后天   |          | <u> </u>   |         |
|-----|------|------|------|------|------|----------|------------|---------|
| 0   | nane | text | text | text | text |          |            |         |
| 1   | name | text | text | text | text |          |            |         |
| 2   | nane | text | text | text | text |          |            | abl 💷 🛎 |
| 3   | name | text | text | text | text |          |            |         |
| 4   | name | text | text | text | text |          |            |         |
| p 5 | nane | text | text | text | text |          | vo.        | GIF 🔛   |
| 6   | name | text | text | text | text |          |            | 88 🚨 🖃  |
| 7   | nane | text | text | text | text |          |            |         |
| 8   | name | text | text | text | text |          |            |         |
| 9   | nane | text | text | text | text |          |            |         |
| 10  | name | text | text | text | text | <u> </u> | <b>~</b> 0 |         |
| <   |      |      |      |      |      | >        | .a         |         |

### 10. 模拟运行显示状态

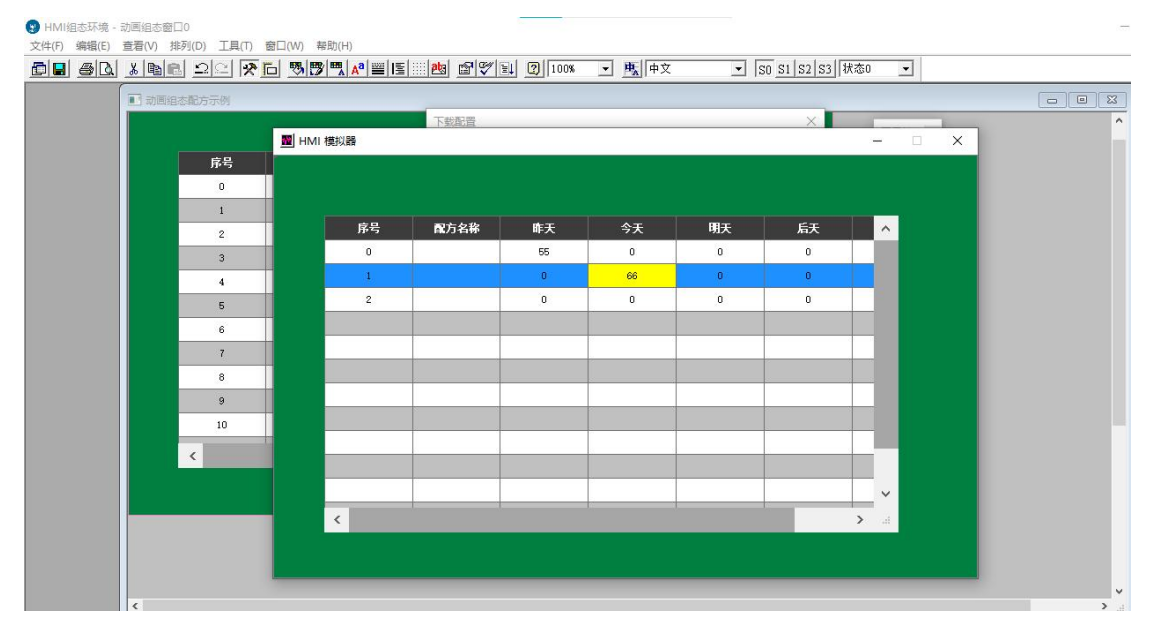

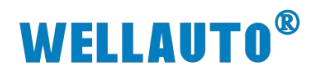

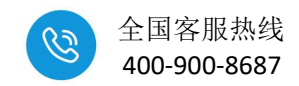

## 三、PLC 数据监视

### 本文以 SMART 200 PLC S7-TCP 协议为例

### 1. 触摸屏地址设置

在触摸屏软件上配置本地地址(触摸屏 IP)以及远程地址(PLC IP),选择对应的端口号。

| <ul> <li>● HMI組态环境 - 设备窗口:设备</li> <li>文件(F) 编辑(E) 查看(V) 插入(</li> <li>□● ● ● ● ● ● ● ● ●</li> </ul> | <sup>會口</sup><br>1) <u> </u>                                                             | S   H   B |                                                                                                    | - 0 | × |
|----------------------------------------------------------------------------------------------------|------------------------------------------------------------------------------------------|-----------|----------------------------------------------------------------------------------------------------|-----|---|
| (1989): <b>(1985) (1</b><br>父11701用紙 �=<br>[]0音労 �_]                                               | 设备0[通用TCP/IP父设备]<br>近门子_S7_Smart200_[以太网]<br>通用TCP/IP设备是性编辑<br>基本属性 设备测试                 |           |                                                                                                    |     |   |
|                                                                                                    | · 设备名称<br>设备名称<br>设备注释<br>初始工作状态<br>最小采集周期(es)<br>网络类型<br>服务是"客户设置<br>本地印地址<br>达程详印号<br> |           | ●四1丁于ST1000 以大网<br>● 芝麦TSK列 编程口<br>● N3_ETHERNET<br>● J7展OmronHostLink<br>● 欧规步/FINS+□<br>● OmronFINSethernet<br>● ModusTUP<br>● ModusTUP<br>● MOdusTUP<br>● MOdusTUP |     |   |

设置相应需要的 V 存储区地址,这里配置的 D0100 ( VW0 )

| 驱动构件信息:                    |                             | 索引     | 连接变量   | 通道名称         | 通道处理        | 地址偏移     | 采集频次 |   | 增加设备       | 备通道     |
|----------------------------|-----------------------------|--------|--------|--------------|-------------|----------|------|---|------------|---------|
| 驱动版本信息: 7.00<br>驱动模版信息:新驱: | 1100                        | > 0000 | 通讯状态   | 通讯状态         |             |          | 1    |   | 删除设备       | 备诵道     |
| 驱动文件路径: d:\2               | 司hm~1\wellau~1.3\drivers\pl | 0001   |        | 读写I000.0     |             |          | 1    |   | mire A d   | さか:高い谷  |
| 枢动预留信息:0.00<br>通道外理接口信息    | 0000                        | 0002   |        | 读写I000.1     |             |          | 1    |   | 町床王戸       | 郭通道     |
|                            |                             | 0003   |        | 读与1000.2     |             |          | 1    |   | 快速连挂       | 接变重     |
|                            |                             | 0004   |        | 读与1000.3     |             |          | 1    |   | 删除连挂       | 接变重     |
|                            |                             | 0005   |        | 读写1000.4     |             |          | 1    |   | 删除全部       | 部连接     |
|                            |                             | 0000   |        | 读写1000.5     |             |          | 1    |   | 12 12 H H  | -17 1.0 |
|                            |                             | 0008   |        | 读写1000.7     |             |          | 1    |   | 通過处址       | 建设面     |
| ¢                          | >                           | 0009   | DO100  | 读写VWUB000    |             |          | 1    |   | 通道处t       | 運刪除     |
|                            |                             | >0010  | DO101  | 读写VWUB002    |             |          | 1    |   | 通道处t       | 理复制     |
| 设备属性名                      | 设备属性值                       |        | -      |              |             |          |      |   | 通道处理       | 理粘贴     |
| <b>采集优</b> 化               | 1-优化                        |        | 添加设备通道 |              |             |          | ×    |   | 通道处理       | 理全刪     |
| 设备名称                       | 设备0                         |        |        | 罢            |             |          |      |   | 连接地:       | 計偏移     |
| 设备注释                       | 西门子_\$7_\$mart200_以太网       |        | 墨平周江以. | ш            |             |          |      |   |            |         |
| 叨始工作状态                     | 1 - 启动                      |        | 通道类型 Ⅴ | <b>数据寄存器</b> | ▼ 数据类型   16 | 位 无符号二进的 | 制    |   | 前175.101   | 山田杉     |
| 最小采集周期(ms)                 | 100                         |        | 诵道地址回  |              | 通道个数 1      |          |      |   | 刪除全計       | 部偏移     |
| CP/IP通讯延时                  | 200                         |        |        |              |             |          |      |   | 设备信则       | 息导出     |
| 重建TCP/IP连接等待时              | 间[s] 10                     |        | 连接变量   |              | ? 地址偏移      |          | ?    |   | 设备信则       | 息导入     |
| 机架号[Rack]                  | 0                           |        | 诵道外理   |              | ? 采集频次 1    |          | (周期) |   |            |         |
| 曹号[Slot]                   | 2                           |        |        |              |             |          |      |   | In an 10 d |         |
| 字符串编码                      | 0 - ASCII                   |        | 读写方式   | ○ 只读 ○ 只写    | ☞ 读写        |          |      |   | 打开设计       | <b></b> |
| 字符串解码顺序                    | 0 - 21                      |        |        |              |             |          |      |   | 设备组织       | 态检查     |
| 字符串格式                      | 0 - 1200字符串格式               | _      | 「扩展属性设 | 置            |             |          |      |   | 确          | i٨      |
|                            |                             | <      | 扩展属性名  | 字符串长度        | ✓ 扩展属性值     | 210      |      | > | 取          | 消       |
|                            |                             | 8)     |        |              |             |          |      |   | -          |         |

.

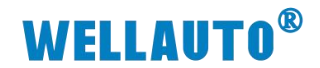

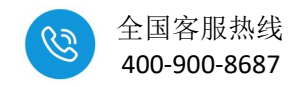

### 设置完成后进行相应的"设备组态检查"并完成变量的添加(全部添加)

|                                       |                                       |                          | 57 ET       |       |             |      |      |      |             |                  |  |
|---------------------------------------|---------------------------------------|--------------------------|-------------|-------|-------------|------|------|------|-------------|------------------|--|
| 设해                                    | 6编辑窗□                                 |                          | - 🗆 ×       |       |             |      |      |      |             |                  |  |
| 1                                     | 动构件信息:                                |                          | 索引          | 连接变量  | 通道名称        | 通道处理 | 地址编移 | 采集频次 | 增加设         | 备通道              |  |
| ]设备窗口:设备 驱                            | 动旗承信息:新驱动模!                           | Ŕ.                       | 0000        | 通讯状态  | 通讯状态        |      |      | 1    | 删除设         | <b>备通道</b>       |  |
| → 通用TCPI 版                            | 动文件路径:d:\公司ba<br>动预留信息:0.000000       | "1\wellau"1.3\drivers\pl | 0001        |       | 读与1000.0    |      |      | 1    | 删除全         | 部通道              |  |
| ~~~~~~~~~~~~~~~~~~~~~~~~~~~~~~~~~~~~~ | 道处理拷贝信息:                              |                          | 0002        |       | 读写1000.2    |      |      | 1    | 快速连         | 接变圈              |  |
|                                       |                                       |                          |             |       | 读写1000.3    |      |      | 1    | mile) +     | 協会会              |  |
|                                       |                                       |                          | 0005        |       | 读写1000.4    |      |      | 1    | miro        | 00° + 40         |  |
|                                       |                                       |                          | 0006        |       | 读与1000.5    |      |      | 1    | 明林王         | 即注波<br>100:0 m ( |  |
|                                       | L L L L L L L L L L L L L L L L L L L |                          |             |       | A-91000.0   |      |      | î    | 通過处         | 理设立              |  |
| <                                     |                                       | >                        | 漆加变量        |       |             |      |      | 1    | 通通处         | 理删除              |  |
|                                       |                                       |                          |             | 亦景    | ייחיי≠יביעו |      |      | 1    | 通道处         | 理复制              |  |
|                                       | 设备属性名                                 | 设备属性值                    | 是否添加此变量的定义? |       |             |      |      | 1    | 通道处         | 理粘貼              |  |
| 采                                     | 集优化                                   | 1-优化                     |             |       |             |      |      |      | 通道处         | 理全删              |  |
| 设                                     | 备名称                                   | 设备0                      |             |       |             |      |      |      | 连接地         | 北偏移              |  |
| 设                                     | 备注释                                   | 西门子_\$7_\$mart200_以太网    | 添           | 珈 🛛 🗇 | 不添加 全       | 部添加  |      |      | 删除地         | 北偏移              |  |
| 初                                     | 始工作状态                                 | 1 - 启动                   |             |       |             |      |      |      | m(12-2-     | 部信約              |  |
| 最                                     | 小采集周期(mz)                             | 100                      |             |       |             |      |      |      | 20. ± /è    |                  |  |
| TC                                    | P/IP通讯延时                              | 200                      |             |       |             |      |      |      | <u>快速</u> 開 | <u>思寺山</u><br>   |  |
| 重                                     | 建TCP/IP连接等待时间[s]                      | 10                       |             |       |             |      |      |      | 设备信         | 보육시              |  |
| 机                                     | 架号[Rack]                              | 0                        |             |       |             |      |      |      |             |                  |  |
| 槽                                     | 묵[Slot]                               | 2                        |             |       |             |      |      |      | 打开设         | 备款助 _            |  |
| 字                                     | 符串编码                                  | 0 - ASCII                |             |       |             |      |      |      | 20. 55 20   | ***              |  |
| 字                                     | 符串解码顺序                                | 0 - 21                   |             |       |             |      |      |      | (大)面(出)     |                  |  |
| 字                                     | 符串格式                                  | 0 - 1200字符串格式            |             |       |             |      |      |      | 峭           | N                |  |

2.配方动画绑定变量

建立需要的动画组态并且绑定变量,然后下载到触摸屏

|                     |                               |                 |          |         |       |       | \公司HMI组态I | 环境\WELLAUTO HMI SOFT\ | VARE-V1.3\新建工程10.H 「 |      |
|---------------------|-------------------------------|-----------------|----------|---------|-------|-------|-----------|-----------------------|----------------------|------|
| 2台窗口:没台<br>今 通用TCDI | 窗口<br>D公辺条の [2]               | ለጠተረክ (ተከሩንሬውቃ  | ะา       |         |       | □ 主控窗 | [□ 🔷 设备   | 番窗口 🔯 用户窗口 🧯          | ③ 实时数据库 舒 运行         | 策略   |
| □ 曲用ICFI            | 「天阪軍010E<br>「雨门子 57<br>組ま配方側式 | Smart 200 17 ±5 | al<br>al |         |       |       |           |                       |                      | 动画组态 |
|                     |                               | 通讯状态            |          | 12.3457 |       | 配方测试  |           |                       |                      | 新建窗口 |
|                     |                               | 1234            |          |         |       |       |           |                       |                      |      |
|                     | 序号                            | 配方名称            |          | DI12    | DI13  |       |           |                       |                      | 窗口属性 |
|                     | 0                             | name            | text     | 0.000   | 0.000 |       |           |                       |                      |      |
|                     | 1                             | nane            | text     | 0.000   | 0.000 |       |           |                       |                      |      |
|                     | 2                             | nane            | text     | 0.000   | 0.000 | ]     |           |                       |                      |      |
|                     | 3                             | nane            | text     | 0.000   | 0.000 | 0.000 |           |                       |                      |      |
|                     | 4                             | nane            | text     | 0.000   | 0.000 | 0.000 |           |                       |                      |      |
|                     | 5                             | nane            | text     | 0.000   | 0.000 | 0.000 |           |                       |                      |      |
|                     | 6                             | name            | text     | 0.000   | 0.000 | 0.000 |           |                       |                      |      |
|                     | 7                             | name            | text     | 0.000   | 0.000 | 0.000 |           |                       |                      |      |
|                     | 8                             | name            | text     | 0.000   | 0.000 | 0.000 |           |                       |                      |      |
|                     | 9                             | nane            | text     | 0.000   | 0.000 | 0.000 | ~         |                       |                      |      |

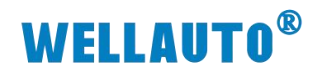

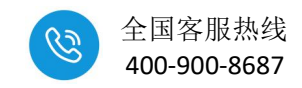

#### 3.数据监控

触摸屏连接 PLC 一个端口, PLC 另一个端口连接电脑监视(如果 PLC 只有 1 个网口则用交换 机),以下为实际状态监控画面。

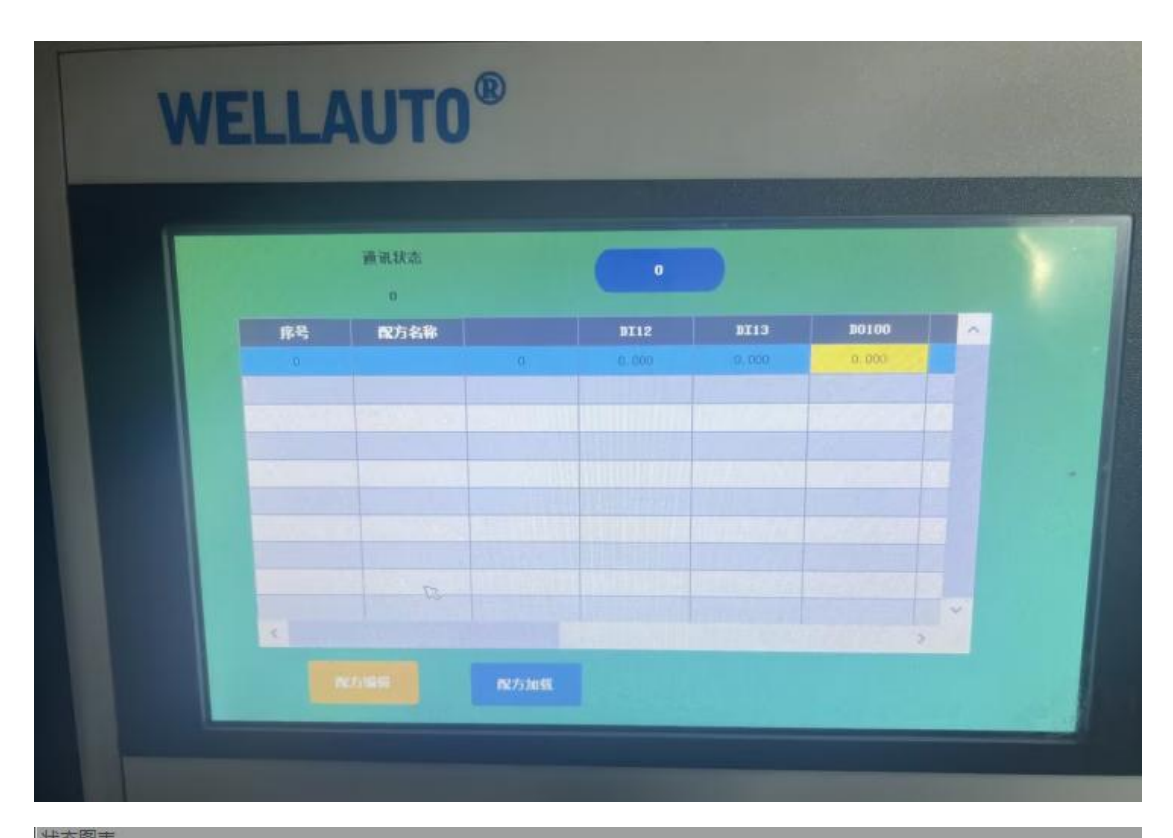

| 11/2/12/22  |             |       |    |  |
|-------------|-------------|-------|----|--|
| 🛍 - 🖄 - 🕞 🔳 | & /   🔒 🚡 🔂 | A 🖸 🕶 |    |  |
| 地址          | 格式          | 当前值   | 新值 |  |
| 1 VW0       | 有符号         | +0    |    |  |
| 2           | 有符号         |       |    |  |
| 3           | 有符号         |       |    |  |
|             | 10 to 10    |       |    |  |

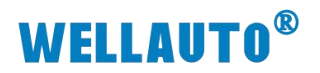

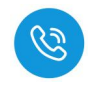

### 全国客服热线 400-900-8687

| <u> 席号 配方名称                                     </u> | ~ |
|------------------------------------------------------|---|
| 0 0 0.000 0.000 255.000                              |   |
|                                                      |   |
|                                                      |   |
|                                                      |   |
|                                                      |   |
|                                                      |   |
|                                                      |   |
|                                                      |   |
|                                                      | * |
| 8                                                    |   |

| ħ | - 🛅 - 🕞 🔟 🛛 6 | ¥ 🧷   🔒 🚡 🐮 🕅 | 📶 🖸 🔹 |    |  |
|---|---------------|---------------|-------|----|--|
|   | 地址            | 格式            | 当前值   | 新值 |  |
| 1 | VW0           | 有符号           | +255  |    |  |
| 2 |               | 有符号           |       |    |  |
| 3 |               | 有符号           |       |    |  |
| 4 |               | 有符号           |       |    |  |